**ANEXO 6** 

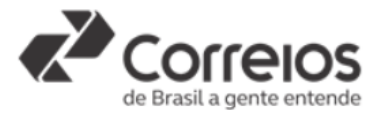

## ORIENTAÇÕES PARA PROTOCOLO DA DOCUMENTAÇÃO NO SISTEMA "SEI"

**PASSO 1 –** acessar o sistema clicando no *link* a seguir ou colando-o no seu navegador https://sei.correios.com.br/sei/controlador\_externo.php?acao=usuario\_externo\_logar&id\_org ao\_acesso\_externo=0

**PASSO 2 –** realizar cadastro no Sistema Eletrônico de Informações – SEI dos Correios, observadas as instruções dispostas no **Guia de Cadastro do Usuário Externo**, caso restem dúvidas. Para acessar o guia, clique no *link* a seguir ou cole-o no seu navegador: <u>https://www.correios.com.br/falecomoscorreios/arquivos/sei-protocolo-eletronico/guia-de-cadastro-do-usuario-externo</u>

PASSO 3 – observar o Guia de Operação do Protocolo Eletrônico para entender o funcionamento do sistema e realizar o protocolo corretamente. Para acessar o guia, clique no *link* a seguir ou cole-o no seu navegador: <u>https://www.correios.com.br/falecomoscorreios/arquivos/sei-protocolo-eletronico/guia-de-operacao-do-protocolo-eletronico</u>

**PASSO 4 –** iniciar protocolo dos documentos observando as seguintes orientações:

• No menu [Peticionamento] – [Processo Novo], deve-se escolher o tipo de processo [Licitação Correios: *Correios Modular*].

| Controle de Acessos Externos<br>Alterar Senha                                                                                                    | Peticionamento de Processo Novo                                                                                                 |
|----------------------------------------------------------------------------------------------------|----------------------------------------------------------------------------------------------------|
| Peticionamento<br>Recibos Eletrônicos de Protocolo<br>Intimações Eletrônicos<br>Guia de Cadest. do Usuário<br>Guia de Operação do Prot. Elet<br>Termo-Concordância/Veracidade | Processo Novo Sorrats                                                                                                    |
|                                                                                                    | Tipo do Processo:<br>Correios modular<br>Escolha o Tipo do Processo que deseja iniciar:<br>Licitação Correios: Correios Modular |

Figura 1.

• Na tela posterior, a participante deve preencher o campo [Especificação] com o número do edital, conforme exemplo a seguir:

| ecificação (resulto infinado a so caracteres). |  |  |  |  |
|------------------------------------------------|--|--|--|--|
|------------------------------------------------|--|--|--|--|

Figura 2.

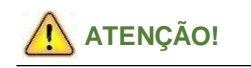

Neste campo de especificação a participante não deve inserir informações que identifiquem sua empresa, tais como a razão social, nome fantasia ou o número do CNPJ, sob pena de desclassificação.

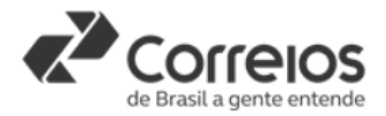

• Ainda em "Formulário de Peticionamento", no campo [Interessados], preencher com ECT – EMPRESA BRASILEIRA DE CORREIOS E TELÉGRAFOS, conforme abaixo:

| Interessados: 🧿                                   |  |
|---------------------------------------------------|--|
|                                                   |  |
| ECT - EMPRESA BRASILEIRA DE CORREIOS E TELEGRAFOS |  |
|                                                   |  |
|                                                   |  |

Figura 3.

• Os documentos exigidos no Edital devem ser impressos, datados e assinados pelo participante, sem a necessidade de autenticação em cartório. Após tais procedimentos, os documentos devem ser digitalizados e anexados ao sistema SEI.

• Em [Documentos], contém os campos *Documento Principal* e *Documentos Complementares* para anexação de documentos, conforme abaixo:

| Documentos                |                             |                    |                          |                                             |                                  |                        |                  |
|---------------------------|-----------------------------|--------------------|--------------------------|---------------------------------------------|----------------------------------|------------------------|------------------|
| Documentos                |                             |                    |                          |                                             |                                  |                        |                  |
| Os documentos devem se    | r carregados abaixo, send   | o de sua exclusiva | a responsabilidade a c   | conformidade entre os dados informados e or | s documentos. Os Níveis de Acess | to que forem indicador | s abaixo estarão |
| condicionados à anàlise p | or servidor público, que po | derà, motivadami   | ante, alterà-los a qualo | quer momento sem necessidade de prévio av   | /is0.                            |                        |                  |
| Documento Principal (5)   | Mb):                        |                    |                          |                                             |                                  |                        |                  |
| Escolher arguivo Nenh     | um arquivo selecionado      |                    |                          |                                             |                                  |                        |                  |
|                           |                             |                    | •                        |                                             |                                  |                        |                  |
| Tipo de Documento: 🕐      | Complemento do Tipo         | Se Documento: (    | <b>D</b>                 |                                             |                                  |                        |                  |
| - sha                     |                             |                    |                          |                                             |                                  |                        |                  |
| Nivel de Acesso: 🛞        | Hipótese Legal: 🛞           |                    |                          |                                             |                                  |                        |                  |
| Restrito                  | Sigilo Empresarial (Art.    | 169 da Lei nº 11.  | 101/2005)                |                                             |                                  |                        |                  |
| Formato: 🔊 🔍 Nato-die     | atal O Dioitalizado         | dicionar           |                          |                                             |                                  |                        |                  |
|                           |                             |                    |                          |                                             |                                  |                        |                  |
| Nome do                   | Arquivo                     | Data               | Tamanho                  | Documento                                   | Nivel de Acesso                  | Formato                | Ações            |
|                           |                             |                    |                          |                                             |                                  |                        |                  |
|                           |                             |                    |                          |                                             |                                  |                        |                  |
| Documentos Complement     | ares (10 Mb):               |                    |                          |                                             |                                  |                        |                  |
| Escolher arquivo Nenh     | um arquivo selecionado      |                    |                          |                                             |                                  |                        |                  |
| Tipo de Documento: 🕥      | Complemen                   | to do Tipo de Do   | xumento: 🕥               |                                             |                                  |                        |                  |
|                           | •                           |                    |                          |                                             |                                  |                        |                  |
|                           |                             |                    |                          |                                             |                                  |                        |                  |
| Nivel de Acesso: ⑦        | Hipótese Legal: (7)         |                    | 101 0005                 |                                             |                                  |                        |                  |
| Restrico                  | sigilo Empresarial (Art.    | 109 da Lei nº 11.  | 101/2005)                |                                             |                                  |                        |                  |
| Formato: 🛞 🔍 Nato-dig     | pital 🔍 Digitalizado 🛛 🛃    | dicionar           |                          |                                             |                                  |                        |                  |
| Nome do                   | Armuino                     | Data               | Tamanho                  | Documento                                   | Nivel de Acesso                  | Formato                | Acies            |
| Nome do                   | Autorito                    | Creta              | remaino                  | Cocomento                                   | Allen de Acesso                  | Formato                | myoes .          |

Figura 4.

PASSO 5 – anexar Termo de Concordância e Veracidade em Documento Principal, observando as nesse documento. Para acessar o modelo do termo, clique no *link* a seguir ou cole-o no seu navegador: <u>https://www.correios.com.br/falecomoscorreios/arquivos/sei-protocolo-eletronico/termo-de-declaracao-de-concordancia-e-veracidade</u>. No campo [Complemento do Tipo de Documento], preencher com o texto Termo de Declaração.

**PASSO 5.1** – anexar em *Documentos Complementares* os documentos descritos no subitem 6.1 e 6.2 do Edital, devendo preencher conforme abaixo:

| _                                            | Sistema Eletrônico de Informações - SEI |                                              |              |  |  |  |
|----------------------------------------------|-----------------------------------------|----------------------------------------------|--------------|--|--|--|
| Documentos<br>exigidos para<br>classificação | Tipo de<br>documento                    | Complemento do Tipo de Documento             | Formato      |  |  |  |
| 6.1, "a" do edital                           | Documento                               | de regularidade do imóvel e vínculo jurídico | Digitalizado |  |  |  |
| 6.1, "b" do edital                           | Documento                               | sobre a localização do imóvel                | Digitalizado |  |  |  |
| 6.1, "c" do edital                           | Documento                               | sobre ao tamanho do imóvel                   | Digitalizado |  |  |  |
| 6.1, "d" do edital                           | Documento                               | de avaliação e declarações técnicas          | Digitalizado |  |  |  |

• Ao anexar o documento, será necessário informar a conferência com o documento

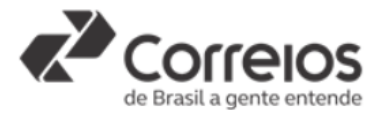

digitalizado. Nesse caso, o participante deverá selecionar a opção [Cópia Simples], conforme figura abaixo:

| ível de Acesso: ⑦ Hipótese Legal: ⑦<br>estrito Sigilo Empresarial ( | Hipótese Legal: ⑦<br>Sigilo Empresarial (Art. 169 da Lei nº 11.101/2005)                                                 |          |  |  |  |
|---------------------------------------------------------------------|----------------------------------------------------------------------------------------------------|----------|--|--|--|
| ormato: 🍘 🔍 Nato-digital 🖲 Digitalizado                             | Conferência com o documento digitalizado:                                                                                |          |  |  |  |
| • · · ·                                                             | ▼                                                                                                    | Adiciona |  |  |  |
| Nome do Arquivo                                                     | Cópia Autenticada Administrativamente<br>Cópia Autenticada por Cartório<br>Cópia com Reconhecimento de Firma em Cartório |          |  |  |  |
|                                                                     | Cópia Simples<br>Documento Original                                                                                      |          |  |  |  |

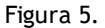

**PASSO 5.2** – preencher da seguinte forma, caso esteja na fase de habilitação, dispensando nova apresentação do termo de concordância e veracidade:

| _                                          | Sistema Eletrônico de Informações - SEI |                                          |              |  |  |
|--------------------------------------------|-----------------------------------------|------------------------------------------|--------------|--|--|
| Documentos<br>exigidos para<br>habilitação | Tipo de<br>documento                    | Complemento do Tipo de Documento         | Formato      |  |  |
| 9.3 do edital                              | Documento                               | de habilitação jurídica                  | Digitalizado |  |  |
| 9.4 do edital                              | Documento                               | de regularidade fiscal e trabalhista     | Digitalizado |  |  |
| 9.5 do edital                              | Documento                               | sobre acesso de pessoas e estacionamento | Digitalizado |  |  |
| 9.6 do edital                              | Documento                               | com declarações de habilitação           | Digitalizado |  |  |

**PASSO 6** – certificar-se de que todas as documentações exigidas no edital foram devidamente anexadas ao processo. Uma vez que toda a documentação foi anexada, deverá clicar na opção [Peticionar], situada no campo inferior direito.

• Para concluir o processo, a participante deverá, no campo [Cargo/Função], selecionar a opção <u>Cidadão</u>, em seguida inserir a senha de acesso ao SEI e clicar na opção [Assinar], situada no canto superior direito.

| et :: SEI - Concluir Peticionamento - Assinatura Eletrônica :: - Google Chrome                                                                                                    |                                                                                                    |
|----------------------------------------------------------------------------------------------------|----------------------------------------------------------------------------------------------------|
| https://seihomologa.correios.com.br/sei/controlador_externo.ph                                                                                                    | p?id_tipo_procedimento=35&acao=peticiona 🗣                                                                                                    |
| Concluir Peticionamento - Assinatura Eletro                                                                                                    | ònica                                                                                                    |
|                                                                                                    | Assinar Feghar                                                                                                    |
| A confirmação de sua senha de acesso iniciarã o peticionamento e importa na<br>processo eletônico, além do disposto no redenciamento prévio, e na assima<br>são autênticos os digitalizados, endor responsável (vi), penal e administrativi<br>responsabilidade: a conformidade entie os dados informados e os documenti<br>digitalizados ale que decara do entelo de revisão dos altos praticados no proce<br>qualquer tipo de conferência, a realização por meio eletônico de todos os alto<br>realizados no da e hora do recebimento peio SEI, considerando-se tempestiva<br>prazo, considerado sempre o noriano foncia de Brasilia, independente do fuso<br>SEI, a fim de verificar o recebimento de intimações eletônicas.<br>Usuário Externo: | a acelação dos termos e condições que regem o<br>ura dos documentos nato-diplais e decirração de que<br>amente pelo uso medvido. Anda, são de sua exclusiva<br>es, a conservação dos originais em papel de documentos<br>so, para que, caso solicitados, estima mapesentados para<br>e e comunações processuais com o próprio Usuano<br>se variáncia de que os dos procesuais se consideram<br>os os praticados até as 23h9@mintõses do último dia do<br>horánio em que se encontre, a consulta periódica ao |
| Cargo/Função:                                                                                                    | _                                                                                                    |
| Selecione Cargo/Função                                                                                                    | •                                                                                                    |
| Selecione Cargo/Função                                                                                                    | *                                                                                                    |
| Almirante da Marinha do Brasil                                                                                                    |                                                                                                    |
| Brigadeiro da Força Aérea Brasileira                                                                                                    |                                                                                                    |
| Chete de Gabinete                                                                                                    |                                                                                                    |
| Cidadao                                                                                                    |                                                                                                    |
| Consulers                                                                                                    |                                                                                                    |
| Coordenador                                                                                                    |                                                                                                    |
| Coordenador-Geral                                                                                                    |                                                                                                    |
| Coordenadora                                                                                                    |                                                                                                    |
| Coordenadora-Geral                                                                                                    |                                                                                                    |

Figura 6.

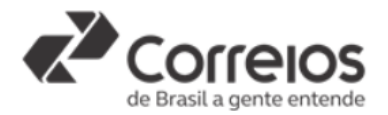

• O processo será recebido pela área competente para análise na data definida para abertura, a fim de garantir o sigilo da proposta.

• O participante interpor recurso, no prazo previsto em edital, por meio de peticionamento intercorrente.

• Somente os participantes expressamente convocados devem apresentar documento de habilitação.

• Caso a participante identifique que deixou de anexar documento essencial, deve anexar por meio de "Peticionamento Intercorrente", sem a necessidade de abertura de novo processo, seguindo as orientações previstas no **Guia de Operação do Protocolo Eletrônico**, conforme descrito no item 3 deste guia.

• A análise e o julgamento dos documentos de habilitação ser o realizados no Processo Principal do Certame, cabendo ao participante realizar o acompanhamento de tal processo.